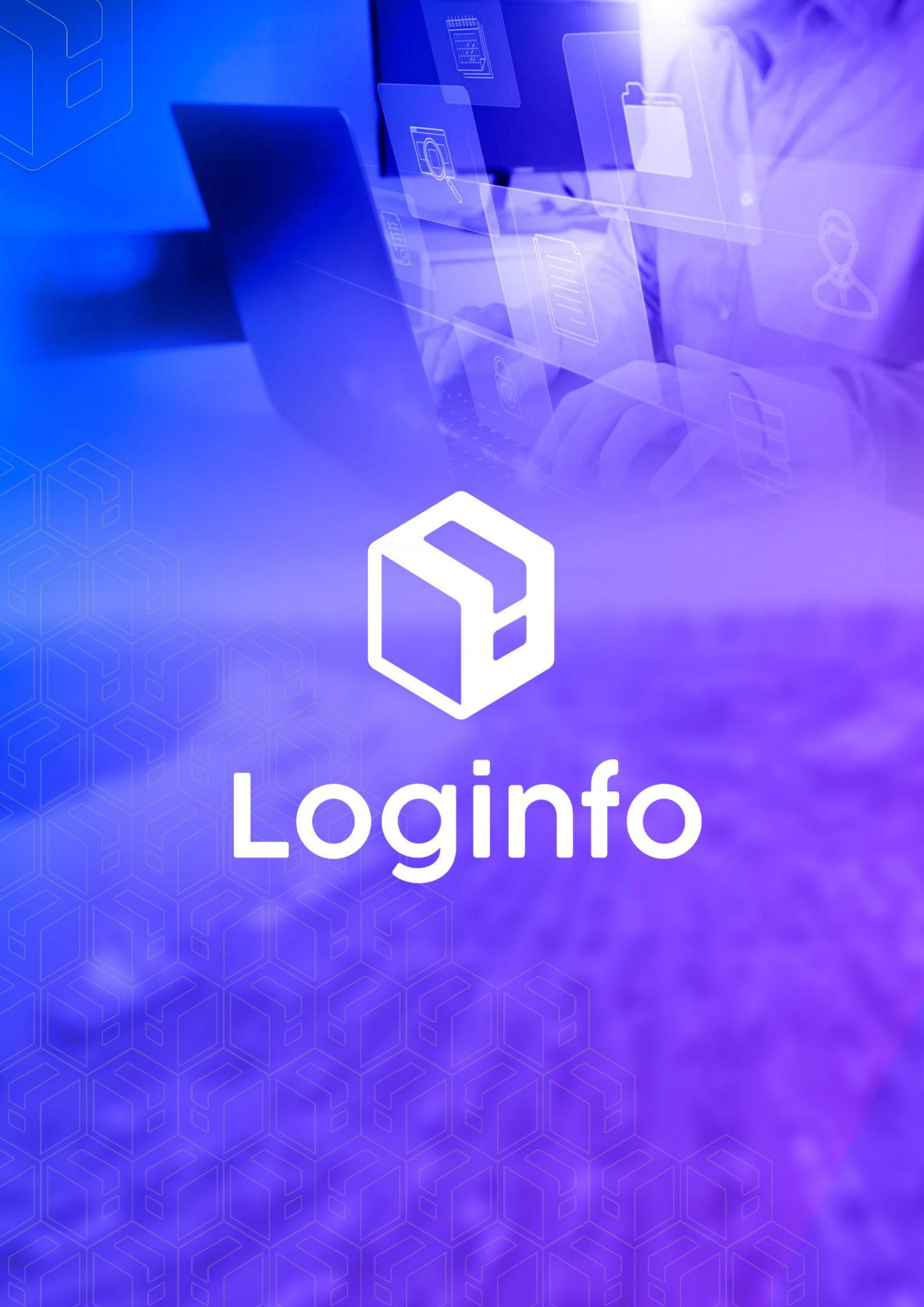

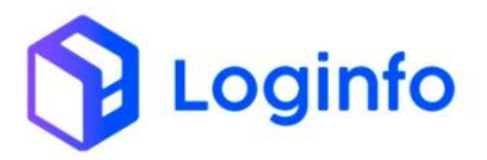

# Sumário

| <ul> <li>1.1 - Lista de domínio Tipo</li> <li>1.2 - Câmeras</li> <li>1.3 - Catracas/Torniquetes</li> <li>1.4 - Balanças</li></ul>                                 | 1 - Evento Georreferenciamento | 3  |
|----------------------------------------------------------------------------------------------------|--------------------------------|----|
| <ul> <li>1.2 - Câmeras</li> <li>1.3 - Catracas/Torniquetes</li> <li>1.4 - Balanças</li> <li>1</li> <li>1.5 - Portarias</li> <li>1</li> <li>1.6 - Áreas</li> </ul> | 1.1 - Lista de domínio Tipo    | 3  |
| 1.3 - Catracas/Torniquetes                                                                                                    | 1.2 - Câmeras                  | 5  |
| 1.4 - Balanças                                                                                                    | 1.3 - Catracas/Torniquetes     | 8  |
| 1.5 - Portarias                                                                                                    | 1.4 - Balanças                 | 11 |
| 1.6 - Áreas1                                                                                                    | 1.5 - Portarias                | 14 |
|                                                                                                    | 1.6 - Áreas                    | 17 |

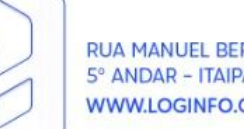

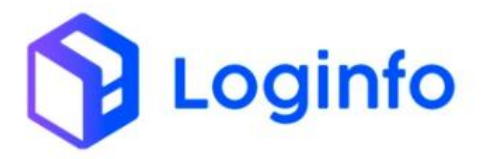

# 1 - Evento Georreferenciamento

Neste evento devem ser enviadas as informações de georreferenciamento de áreas e equipamentos do recinto.

As áreas e equipamentos considerados devem ser os constantes da lista de domínio "tipo".

As coordenadas de cada objeto definido podem ser um polígono ou ponto, por exemplo:

- O perímetro da área alfandegada e demais áreas... (polígono);
- As câmeras do sistema de CFTV, inclusive dos Gates e que fazem parte do sistema de OCR (ponto);

• As catracas, torniquetes e outros instrumentos de controle de acesso de pessoas (ponto);

• As balanças, medidores e outros equipamentos utilizados para quantificação (ponto);

• Os Portêiner, Shiploader e outros instrumentos de manipulação de unidades de carga em navios (ponto/polígono);

• Os escâneres, tanto de contêineres, veículos ou volumes (ponto);

• Os gates, portões e outros instrumentos de controle de acesso de veículos (ponto).

Obs.: Visando facilitar o preenchimento das coordenadas, os valores da Latitude e Longitude devem estar dentro dos seguintes limites:

Latitude: entre +10.000000 e -38.000000 Longitude: entre -30.000000 e -78.000000

# 1.1 - Lista de domínio Tipo

O tipo de georreferenciamento é utilizado para distinguir, se o mesmo é um equipamento ou uma área, dentro do WMS, os mesmos estão cadastrados em:

https://xxx-wms-hml.sistemasloginfo.com.br/georreferenciamento-tipos

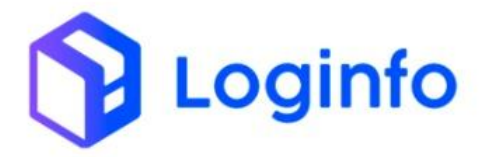

Este cadastro deve seguir as regras da RFB conforme sua tabela de domínio, conforme descrito abaixo:

| Descrição                                | Código |
|------------------------------------------|--------|
| Recinto (polígono)                       | 1      |
| Área posicionamento contêiner (polígono) | 2      |
| Área posicionamento veículos (polígono)  | 3      |
| Área de conferência física (polígono)    | 4      |
| Área armazenamento lotes (polígono)      | 5      |
| Balança (ponto)                          | 6      |
| Scanner (ponto)                          | 7      |
| Gate (ponto)                             | 8      |
| Catraca e Similares (ponto)              | 9      |
| Câmeras (ponto)                          | 10     |
| Portêiner (ponto)                        | 11     |
| Silo (ponto)                             | 12     |
| Tanque de armazenamento (ponto)          | 13     |

| Georref | erenciamento Tipos              | Cadastrar Ge | eorreferenciamento Tipo |
|---------|---------------------------------|--------------|-------------------------|
| Colunas |                                 |              |                         |
| ID      | Descrição                       | Código       | Ações                   |
| 13      | Tanque de armazenamento (ponto) | 13           | Ações 🗸                 |
| 12      | Silo (ponto)                    | 12           | Ações 🛩                 |
| 11      | Portêlner (ponto)               | 11           | Ações <del>-</del>      |
| 10      | Câmeras (ponto)                 | 10           | Ações <del>-</del>      |
| 9       | Catraca e similares (ponto)     | 9            | Ações 🛩                 |
| 8       | Gate (ponto)                    | 8            | Ações <del>-</del>      |
| 7       | Scanner (ponto)                 | 7            | Ações <del>-</del>      |
| 6       | Ralanca (nonto)                 | 6            |                         |

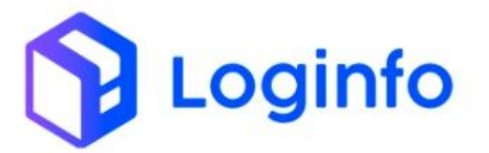

Realizada a validação destes cadastros, pode-se seguir, para o cadastro de georreferenciamento de áreas e equipamentos, como sugestão, sempre realizar o cadastro dos equipamentos primeiramente, na seguinte ordem:

- A) Câmeras
- B) Catracas/Torniquetes
- C) Balanças
- D) Portarias
- E) Áreas

Desta forma, não corre-se o risco de algum equipamento, ficar sem seu georreferenciamento, e também não sem seu vínculo entre equipamentos e áreas.

### 1.2 - Câmeras

As câmeras no wms são cadastradas junto aos equipamentos em <u>https://xxx-wms-hml.sistemasloginfo.com.br/equipamentos</u>, para que possa ser adicionado um georreferenciamento, deverá clicar sobre o botão ações, e editar.

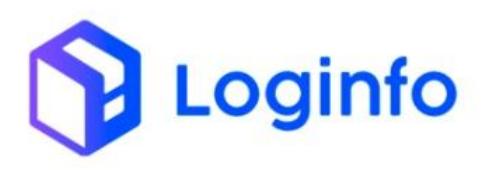

| ishboar | d / Equipamentos |        |       |            |                               | Consultas             |
|---------|------------------|--------|-------|------------|-------------------------------|-----------------------|
| Equi    | pamentos         |        |       |            |                               | Cadastrar Equipamento |
| Colu    | nas              |        |       |            |                               |                       |
| ID      | Descrição        | Código | Ativo | Status     | Data Previsao Disponibilidade | Ações                 |
| 1       | CAM-01           | CAM-01 | Sim   | Disponivel |                               | © [] ⊗                |
| 3       | CAM-03           | CAM-03 | Sim   | Disponivel |                               | © 🖸 ⊗                 |
| 4       | CAM-04           | CAM-04 | Sim   | Disponivel |                               | • C 8                 |
| 5       | CAM-05           | CAM-05 | Sim   | Disponivel |                               | • <b>C</b> 8          |
| 6       | CAM-06           | CAM-06 | Sim   | Disponivel |                               | • C 8                 |
| 7       | CAM-07           | CAM-07 | Sim   | Disponivel |                               | o 🖸 8                 |
| 8       | CAM-08           | CAM-08 | Sim   | Disponivel |                               | • <b>C</b> 8          |
| 9       | CAM-09           | CAM-09 | Sim   | Disponivel |                               | <b>® 🖸 8</b>          |
| 10      | CAM-10           | CAM-10 | Sim   | Disponivel |                               | • <b>C</b> 8          |
| 11      | CAM-11           | CAM-11 | Sim   | Disponivel |                               | <b>® 🖸 8</b>          |
| 12      | CAM-12           | CAM-12 | Sim   | Disponivel |                               | • 6 8                 |

Ao entrar na edição da câmera que deseja incluir o georreferenciamento, clicar em Adicionar Georreferenciamento.

| Descrição                   |   |                                 |    | Código                      | Ativo    |  |
|-----------------------------|---|---------------------------------|----|-----------------------------|----------|--|
| CAM-01                      |   |                                 |    | CAM-01                      | Sim      |  |
| Status                      |   | Data previsão de disponibilidad | le | Protocolo Georreferenciamen | to Rfb   |  |
| Disponível                  | ~ | dd/mm/aaaa,:                    |    | 1d01f668-ac7a-4562-b2c8-8   | 44a0c996 |  |
| Motivo da indisponibilidade |   |                                 |    |                             |          |  |
|                             |   |                                 |    |                             |          |  |
|                             |   |                                 |    |                             |          |  |

Ao clicar sobre o botão Adicionar Georreferenciamento, será exibida a seguinte tela.

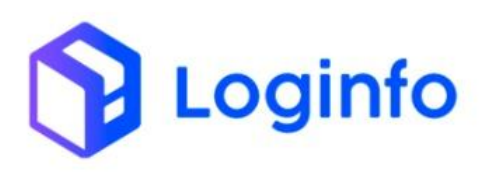

| ome                             | Ativo           |                | Tabela do DB    |                   | Id da Tabela |  |
|---------------------------------|-----------------|----------------|-----------------|-------------------|--------------|--|
| CAM-01                          | Sim             | ~              | Equipamentos    | ~                 | 1            |  |
| eorreferenciamento Tipo         | Protocolo Rfb   |                |                 |                   |              |  |
| Câmeras (ponto) 🔹 🕂             | 1d01f668-ac7a-4 | 4562-b2c8-844a | a0c996988       |                   |              |  |
| atitude (ex:15.00000; -15.0000) |                 |                | Longitude (ex:1 | 5.00000; -15.0000 | ))           |  |
| -26.898333                      |                 |                | -48.670611      |                   |              |  |
|                                 |                 |                |                 |                   |              |  |
|                                 |                 |                |                 |                   |              |  |

Nesta tela deverá ser informado o Georreferenciamento Tipo igual a Câmeras (ponto).

| Nome                             | Ativo            |               | Tabela do DB      |                 | Id da Tabela |  |
|----------------------------------|------------------|---------------|-------------------|-----------------|--------------|--|
| CAM-01                           | Sim              | ~             | Equipamentos      | ~               | 1            |  |
| Georreferenciamento Tipo         | Protocolo Rfb    |               |                   |                 |              |  |
| Câmeras (ponto) 🔹 🕂              | 1d01f668-ac7a-45 | 562-b2c8-844a | 0C996988          |                 |              |  |
| Latitude (ex:15.00000; -15.0000) | -                |               | Longitude (ex:15. | 00000; -15.0000 | D)           |  |
| -26.898333                       |                  |               | -48.670611        |                 |              |  |
|                                  |                  |               |                   |                 |              |  |
|                                  |                  |               |                   |                 |              |  |

Deverá ainda ser informada a Latitude e Longitude da câmera, conforme ilustração acima.

Ao preencher os dados, e clicar sobre o botão salvar, será enviado o json do evento-georrreferenciamento da api recintos.

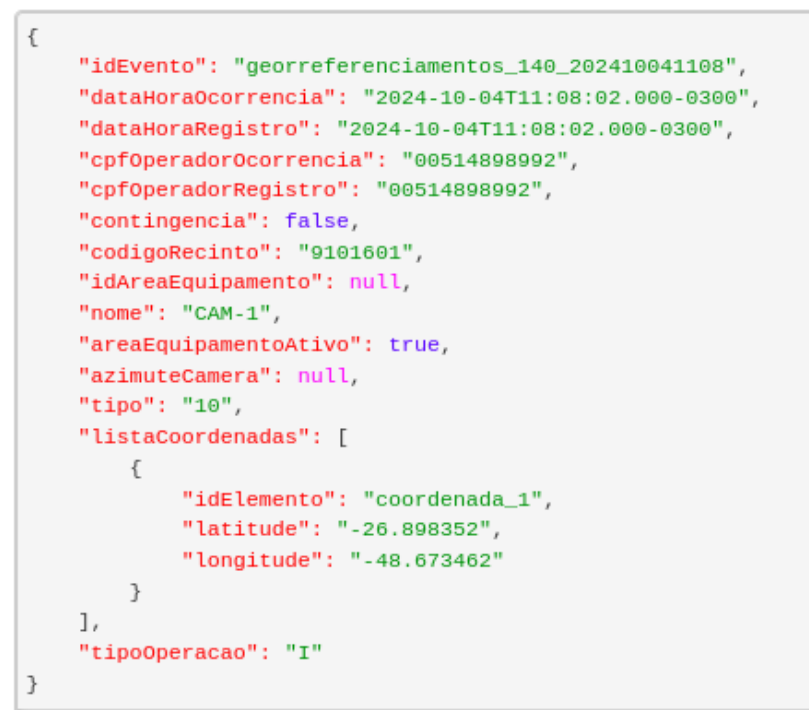

.oginfo

```
{
    "cabecalhoRequisicao": {
        "tipoOperacao": "I",
        "idEvento": "georreferenciamentos_140_202410041108",
        "dataHoraOcorrencia": "2024-10-04T11:08:02.000-0300",
        "dataHoraRegistro": "2024-10-04T11:08:02.000-0300",
        "cpfOperadorOcorrencia": "00514898992",
        "copfOperadorRegistro": "00514898992",
        "contingencia": false,
        "codigoRecinto": "9101601"
    },
    "dataHoraTransmissao": "2024-10-04T11:08:03.000-0300",
        "protocolo": "63219c26-68a6-45c7-b56a-0530b328dac7"
}
```

### 1.3 - Catracas/Torniquetes

Para que o georreferenciamento de catracas ou torniquetes, possa ser realizado, as mesmas devem estar cadastradas em <u>https://xxx-wms-hml.sistemasloginfo.com.br/controle-acesso-controladoras.</u>

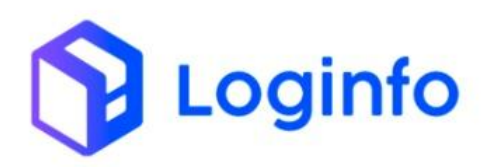

| Dashboard / ControleAcesso | Controlad | oras     |    |                                       |                      |                                       | Consultas          |   |
|----------------------------|-----------|----------|----|---------------------------------------|----------------------|---------------------------------------|--------------------|---|
| Controle Acesso C          | ontrol    | adoras   |    |                                       |                      | Cadastrar Controle Ace                | sso Controladora   |   |
| Colunas                    |           |          |    |                                       |                      |                                       |                    |   |
| Descrição                  | Código    | Situação | Ip | Area De                               | Direcao Controladora | Area Para                             | Ações              |   |
| ALFANDEGADO - CATRACA B    | 11        | 1        |    | API RECINTOS - NAO UTILIZAR EM PERFIS | <>                   | API RECINTOS - NAO UTILIZAR EM PERFIS | Ações +            |   |
| LOJA CONTAINER             |           | 1        |    | LOJA CONTAINER                        | >                    | LOJA CONTAINER                        | Ações <del>-</del> |   |
| SALA GERADOR               |           | 1        |    | RESTRITO - SALA GERADOR               | ->                   | RESTRITO - SALA GERADOR               | Ações <del>-</del> |   |
| CPD BRASKARNE              |           | 1        |    | RESTRITO - CPD BRASKARNE              | >                    | RESTRITO - CPD BRASKARNE              | Ações <del>-</del> |   |
| CCO CFTV                   |           | 1        |    | RESTRITO - CCO CFTV                   | <>                   | RESTRITO - CCO CFTV                   | Ações <del>-</del> |   |
| CPD SEARA                  |           | 1        |    | RESTRITO - CPD SEARA                  | ->                   | RESTRITO - CPD SEARA                  | Ações <del>-</del> |   |
| REFEITÓRIO                 |           | 1        |    | REFEITORIO                            | >                    | REFEITORIO                            | Ações <del>-</del> |   |
| ALFANDEGADO - CANCELA      | 10        | 1        |    | ALFANDEGADO                           | <>                   | ALFANDEGADO                           | Ações <del>-</del> | • |
| ALFANDEGADO - CATRACA A    | 3         | 1        |    | ALFANDEGADO                           | >                    | ALFANDEGADO                           | Ações <del>-</del> |   |

Para cadastrar o georreferenciamento, deve-se clicar no botão Ações, em editar, para que possa ser feito o vínculo do georreferenciamento.

| Descrição               |            | Código                     |   | Codigo Externo                  |         | Modelo E | quipamento    |     |
|-------------------------|------------|----------------------------|---|---------------------------------|---------|----------|---------------|-----|
| CATRACA ADM             |            |                            |   | 1                               |         | TASK     |               | - + |
| Tipo Equipamento        |            | Situação                   |   | lp                              |         | Porta    |               |     |
| Catraca                 | • +        | Ativo                      | - |                                 |         |          |               |     |
| Offline Interval        | Anti Dupla | Valida Sentido Automático? |   | Área De                         | Direção |          | Área Para     |     |
|                         | Não        | ▪ Nāo                      |   | • ADMINISTRA' • +               | < >     | -        | ADMINISTRA" • | +   |
| Balança                 |            | Integra Com Rfb            |   | Protocolo Georreferenciamento R | fb      |          |               |     |
| Nenhum registro selecio | nado +     | Não                        | - |                                 |         |          |               |     |

Ao clicar sobre o botão "Adicionar Georreferenciamento", será apresentada a seguinte tela:

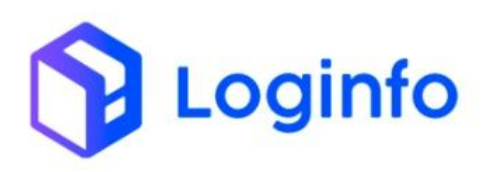

| Dashboard / Georreferenciamentos |                         |          |                                             |              | Consultas                   | : |
|----------------------------------|-------------------------|----------|---------------------------------------------|--------------|-----------------------------|---|
| Adicionar Georreferencia         | mento                   |          |                                             |              | Listar Georreferenciamentos |   |
| Nome                             | Ativo                   | ~        | Tabela do DB<br>ControleAcessoControladoras | ld da Tabela |                             |   |
| Georreferenciamento Tipo         | Protocolo Rfb           |          |                                             |              |                             |   |
| Latitude (ex:15.00000; -15.0000) | -                       |          | Longitude (ex:15.00000; -15.0               | 0000)        |                             |   |
|                                  |                         |          |                                             |              |                             |   |
| Observação: separar com ";" caso | cadastre vários Latitud | es/Longi | tudes                                       |              | ŀ.                          |   |
| Vinculos da Georreferenci        | iamento                 |          |                                             |              |                             | 0 |
| Salvar                           |                         |          |                                             |              |                             |   |

Conforme indicação acima, deverão ser preenchidos o campo Georreferenciamento Tipo, conforme a tabela de domínio da RFB, bem como os campos latitude e longitude.

|                                  |               |                           | tal de meterle        |  |
|----------------------------------|---------------|---------------------------|-----------------------|--|
| CATRACA ADM                      | Sim           | ControleAcessoControlador | ras 🗸 26              |  |
| Georreferenciamento Tipo         | Protocolo Rfb |                           |                       |  |
| Catraca e similares (ponto) 🔹    | +             |                           |                       |  |
| Latitude (ex:15.00000; -15.0000) |               | Longitude (e:             | x:15.00000; -15.0000) |  |
| -26.7809944                      |               | -49.100546                | 9                     |  |
|                                  |               |                           |                       |  |
|                                  |               |                           |                       |  |

Ao inserir os dados constantes acima, e clicar no botão Salvar, o json do evento de georreferenciamento será enviado.

| bushiyouru / consultas             |                            |                      |                     |            |        |          |                                 | Consulta |
|------------------------------------|----------------------------|----------------------|---------------------|------------|--------|----------|---------------------------------|----------|
| Integracoes Rfb                    |                            |                      |                     |            |        |          |                                 |          |
| Filtros 🛷                          |                            |                      |                     |            |        |          |                                 |          |
| Colunas                            |                            |                      |                     |            |        |          |                                 |          |
| Status                             | Endpoint                   | Modelo               | Última<br>tentativa | Tentativas | Origem | Integrar | Cliente                         | Ações    |
| Rfb: Recurso criado com<br>sucesso | evento-georreferenciamento | Georreferenciamentos | 04/10/2024 13:33    | 1          | WMS    | Não      | CERENCE IN TRANSPORT OF TAXABLE | Ações +  |
|                                    |                            |                      |                     |            |        |          |                                 |          |
|                                    |                            |                      |                     |            |        |          |                                 |          |
|                                    | 1150                       |                      |                     |            |        |          |                                 |          |

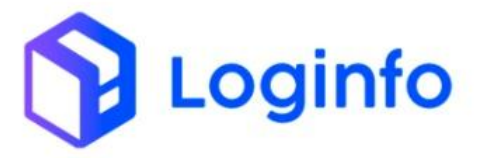

```
{
   "idEvento": "georreferenciamentos_141_202410041333",
    "dataHoraOcorrencia": "2024-10-04T13:33:16.000-0300",
    "dataHoraRegistro": "2024-10-04T13:33:16.000-0300",
    "cpf0perador0correncia": "00514898992",
    "cpf0peradorRegistro": "00514898992",
   "contingencia": false,
   "codigoRecinto": "9101601",
   "idAreaEquipamento": null,
   "nome": "CATRACA ADM",
   "areaEquipamentoAtivo": true,
    "azimuteCamera": null,
    "tipo": "9",
    "listaCoordenadas": [
        {
            "idElemento": "coordenada_1",
            "latitude": "-26.780994",
            "longitude": "-49.100547"
       }
   ],
    "tipoOperacao": "I"
}
```

# { "cabecalhoRequisicao": { "tipoOperacao": "I", "idEvento": "georreferenciamentos\_141\_202410041333", "dataHoraOcorrencia": "2024-10-04T13:33:16.000-0300", "dataHoraRegistro": "2024-10-04T13:33:16.000-0300", "cpfOperadorOcorrencia": "00514898992", "copfOperadorRegistro": "00514898992", "contingencia": false, "codigoRecinto": "9101601" }, "dataHoraTransmissao": "2024-10-04T13:33:17.000-0300", "protocolo": "3b9fc0b7-4f79-4b37-8076-97b321dcf997" }

### 1.4 - Balanças

Para que as balanças possam ser georreferenciadas, as mesmas primeiramente devem estar cadastradas, onde que o cadastro encontra-se em <u>https://xxx-wms-hml.sistemasloginfo.com.br/balancas.</u>

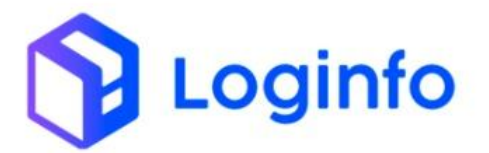

Com as balanças, pode-se realizar o georreferenciamento das mesmas, clicando sobre o botão "Açoes", em editar, onde que a tela abaixo será apresentada:

| Dashboard / Balancas |                                   |       | Consultas                                      |
|----------------------|-----------------------------------|-------|------------------------------------------------|
| Editar Balanca       |                                   |       | Listar Balancas Adicionar Georreferenciamentos |
| Descrição            | Código                            | Fluxo | Tipo Balanca                                   |
| Balança API Recintos | 3                                 |       | Entrada - +                                    |
| Portaria             | Protocolo Georreferenciamento Rfb |       |                                                |
| Gate Principal +     |                                   |       |                                                |
|                      |                                   |       |                                                |
|                      |                                   |       |                                                |
|                      |                                   |       |                                                |
|                      |                                   |       |                                                |
|                      |                                   |       |                                                |
|                      |                                   |       |                                                |
|                      |                                   |       |                                                |
| Salvar               |                                   |       |                                                |

Para adicionar o georreferenciamento da mesma deverá ser clicado sobre o botão "Adicionar Georreferenciamento", onde que a seguinte tela será apresentada.

| Adicionar Georreferencia                                                                | amento                     |            |           |                        |              | Listar Georreferenciamentos |
|-----------------------------------------------------------------------------------------|----------------------------|------------|-----------|------------------------|--------------|-----------------------------|
| Nome                                                                                    | Ativo                      | Tab        | ela do DB |                        | Id da Tabela |                             |
| Georreferenciamento Tipo Nenhum registro selecionado - Latitude (ex:15.00000; -15.0000) | Protocolo Rfb              |            | Longitud  | e (ex:15.0000; -15.000 | 0)           |                             |
|                                                                                         | o cadastre vários Latitude | /Longitude | <br>s     |                        |              |                             |

Nesta tela, deverão ser preenchidos o campo Georreferenciamento Tipo, Latitude e Longitude conforme indicado acima.

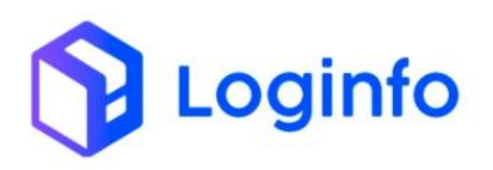

| Dashboard / Georreferenciamentos                                    |                                       |                          |                                |              | Consultas                   | ••• |
|---------------------------------------------------------------------|---------------------------------------|--------------------------|--------------------------------|--------------|-----------------------------|-----|
| Adicionar Georreferenciame                                          | ento                                  |                          |                                |              | Listar Georreferenciamentos |     |
| Nome<br>Balança API Recintos                                        | Ativo<br>Sim 🗸                        | Tabela do DB<br>Balancas | ~                              | Id da Tabela |                             |     |
| Georreferenciamento Tipo<br>Balança (ponto) + +                     | Protocolo Rfb                         |                          |                                |              |                             |     |
| Latitude (ex:15.00000; -15.0000)<br>-26.7809944                     |                                       | i                        | Longitude (ex:15.00000; -15.00 | 000)         |                             |     |
| Observação: separar com ";" caso cao<br>Vinculos da Georreferenciar | dastre vários Latitudes/Long<br>mento | jitudes                  |                                |              |                             |     |
| Salvar                                                              |                                       |                          |                                |              |                             |     |

Após clicar sobre o botão salvar, o evento de georreferenciamento será enviado, conforme apresentado abaixo.

| ashboard / Consultas               |                            |                      |                     |            |        |          |                                                                                                    | Consultas          |
|------------------------------------|----------------------------|----------------------|---------------------|------------|--------|----------|----------------------------------------------------------------------------------------------------|--------------------|
|                                    |                            |                      |                     |            |        |          |                                                                                                    |                    |
| Integracoes Rfb                    |                            |                      |                     |            |        |          |                                                                                                    |                    |
| Filtrog (f)                        |                            |                      |                     |            |        |          |                                                                                                    |                    |
| Filtros 🖤                          |                            |                      |                     |            |        |          |                                                                                                    |                    |
| Colunas                            |                            |                      |                     |            |        |          |                                                                                                    |                    |
| Status                             | Endpoint                   | Modelo               | Última<br>tentativa | Tentativas | Origem | Integrar | Cliente                                                                                                    | Ações              |
| Rfb: Recurso criado com<br>sucesso | evento-georreferenciamento | Georreferenciamentos | 04/10/2024 13:47    | 1          | WMS    | Não      | COMPANY OF THE OWNER OF THE OWNER OF THE OWNER OF THE OWNER OF THE OWNER OF THE OWNER OF THE OWNER OF THE OWNER | Ações <del>•</del> |

| { |                                                       |
|---|-------------------------------------------------------|
|   | "idEvento": "georreferenciamentos_142_202410041347",  |
|   | "dataHoraOcorrencia": "2024-10-04T13:47:03.000-0300", |
|   | "dataHoraRegistro": "2024-10-04T13:47:03.000-0300",   |
|   | <pre>"cpf0perador0correncia": "00514898992",</pre>    |
|   | <pre>"cpf0peradorRegistro": "00514898992",</pre>      |
|   | "contingencia": false,                                |
|   | "codigoRecinto": "9101601",                           |
|   | "idAreaEquipamento": null,                            |
|   | "nome": "Balança API Recintos",                       |
|   | "areaEquipamentoAtivo": true,                         |
|   | "azimuteCamera": null,                                |
|   | "tipo": "6",                                          |
|   | "listaCoordenadas": [                                 |
|   | {                                                     |
|   | "idElemento": "coordenada_1",                         |
|   | "latitude": "-26.780994",                             |
|   | "longitude": "-49.100547"                             |
|   | }                                                     |
|   | ],                                                    |
|   | "tipoOperacao": "I"                                   |
| ٦ |                                                       |

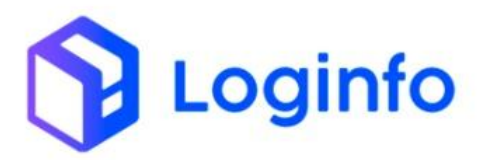

```
{
    "cabecalhoRequisicao": {
        "tipoOperacao": "I",
        "idEvento": "georreferenciamentos_142_202410041347",
        "dataHoraOcorrencia": "2024-10-04T13:47:03.000-0300",
        "dataHoraRegistro": "2024-10-04T13:47:03.000-0300",
        "cpfOperadorOcorrencia": "00514898992",
        "copfOperadorRegistro": "00514898992",
        "contingencia": false,
        "codigoRecinto": "9101601"
    },
    "dataHoraTransmissao": "2024-10-04T13:47:03.000-0300",
        "protocolo": "55ccfe51-c4aa-4ca6-b277-c30339e0873d"
}
```

# 1.5 - Portarias

Para o georreferenciamento das portarias, deve-se primeiramente, realizar o cadastro das portarias para que possam ser georreferenciadas, o cadastro das mesmas é realizado em <u>https://xxx-wms-hml.sistemasloginfo.com.br/portarias.</u>

| Porta   | arias                    |       |            |                                  | Cadastrar Portaria |  |  |  |  |
|---------|--------------------------|-------|------------|----------------------------------|--------------------|--|--|--|--|
| Colunas |                          |       |            |                                  |                    |  |  |  |  |
| ID      | Descrição                | Ativo | Modal      | Empresa                          | Ações              |  |  |  |  |
| 1       | Gate Principal           | Sim   | Rodoviário | SEARA ALIMENTOS LTDA (BRASKARNE) | © C 0              |  |  |  |  |
| 2       | Cais                     | Sim   | Marítimo   | SEARA ALIMENTOS LTDA (BRASKARNE) | © 2 ©              |  |  |  |  |
|         |                          | Sim   | Rodoviário | SEARA ALIMENTOS LTDA (BRASKARNE) | • C 8              |  |  |  |  |
| 3       | Portão de Carga Especial | 2000  |            |                                  |                    |  |  |  |  |

Para realizar o georreferenciamento de uma portaria, deve-se primeiramente clicar sobre o botão editar, para que através do cadastro da mesma, realizar o georreferenciamento.

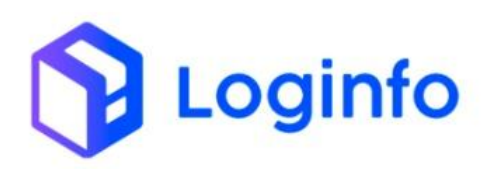

| Dashboard / Portarias              |                |                  | Consultas                                       |
|------------------------------------|----------------|------------------|-------------------------------------------------|
| Editar Portaria                    |                |                  | Listar Portarias Adicionar Georreferenciamentos |
| Descrição<br>Portaria API Recintos | Ativo<br>Sim 👻 | Modal<br>Aéreo 🗸 | Protocolo Georreferenciamento Rfb               |
|                                    |                |                  |                                                 |
|                                    |                |                  |                                                 |
| Salvar                             |                |                  |                                                 |

Deve-se clicar sobre o botão Adicionar Georreferenciamento, para que o mesmo possa ser inserido.

| Nome                             | Ativo         |   | Tabela do DB  | Id da Tabela          |  |
|----------------------------------|---------------|---|---------------|-----------------------|--|
| Portaria API Recintos            | Sim           | ~ | Portarias     | ✓ 4                   |  |
| Georreferenciamento Tipo         | Protocolo Rfb |   |               |                       |  |
| Nenhum registro selecionado 👻    | +             |   |               |                       |  |
| Latitude (ex:15.00000; -15.0000) |               |   | Longitude (ex | ::15.00000; -15.0000) |  |
|                                  |               |   |               |                       |  |
|                                  |               |   |               |                       |  |
|                                  |               |   |               |                       |  |
|                                  |               |   |               |                       |  |

Conforme apresentado acima, deve-se preencher o campo Georreferenciamento Tipo, Latitude e Longitude obrigatoriamente.

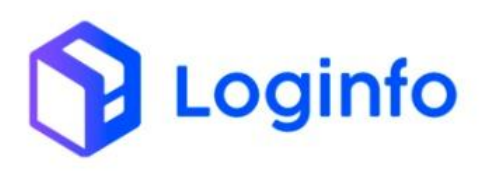

| Dashboard / Georreferenciamentos                                    |                                        |              |                                               |              | Consultas                   | : |
|---------------------------------------------------------------------|----------------------------------------|--------------|-----------------------------------------------|--------------|-----------------------------|---|
| Adicionar Georreferenciame                                          | ento                                   |              |                                               |              | Listar Georreferenciamentos |   |
| Nome<br>Portaria API Recintos                                       | Ativo                                  | Tabela do DB | ~                                             | Id da Tabela |                             |   |
| Georreferenciamento Tipo Gate (ponto) • +                           | Protocolo Rfb                          |              |                                               |              |                             |   |
| Latitude (ex:15.00000; -15.0000)<br>-26.7809944.                    |                                        | <i>h</i>     | Longitude (ex:15.0000; -15.000<br>-49.1005469 | 0)           | h                           |   |
| Observação: separar com ";" caso cao<br>Vinculos da Georreferenciar | dastre vários Latitudes/Longi<br>mento | tudes        |                                               |              |                             |   |
| Salvar                                                              |                                        |              |                                               |              |                             |   |

Ao clicar sobre o botão Salvar, o json do evento de georreferenciamento será enviado, conforme demonstrado abaixo

| Dashboard / Consultas              |                                |                      |                     |            |        |          |                            | Consultas          | : |
|------------------------------------|--------------------------------|----------------------|---------------------|------------|--------|----------|----------------------------|--------------------|---|
| Integracoes Rfb                    |                                |                      |                     |            |        |          |                            |                    |   |
| Filtros 🐠                          |                                |                      |                     |            |        |          |                            |                    |   |
| Status                             | Endpoint                       | Modelo               | Última<br>tentativa | Tentativas | Origem | Integrar | Cliente                    | Ações              |   |
| Rfb: Recurso criado com<br>sucesso | evento-<br>georreferenciamento | Georreferenciamentos | 04/10/2024 14:10    | 1          | WMS    | Não      | (Survey of New York, T.D.) | Ações <del>-</del> |   |

| { |                                                       |
|---|-------------------------------------------------------|
|   | "idEvento": "georreferenciamentos_144_202410041410",  |
|   | "dataHoraOcorrencia": "2024-10-04T14:10:31.000-0300", |
|   | "dataHoraRegistro": "2024-10-04T14:10:31.000-0300",   |
|   | "cpf0perador0correncia": "00514898992",               |
|   | "cpf0peradorRegistro": "00514898992",                 |
|   | "contingencia": false,                                |
|   | "codigoRecinto": "9101601",                           |
|   | "idAreaEquipamento": null,                            |
|   | "nome": "Portaria API Recintos",                      |
|   | "areaEquipamentoAtivo": true,                         |
|   | "azimuteCamera": null,                                |
|   | "tipo": "8",                                          |
|   | "listaCoordenadas": [                                 |
|   | {                                                     |
|   | "idElemento": "coordenada_1",                         |
|   | "latitude": "-26.780994",                             |
|   | "longitude": "-49.100547"                             |
|   | }                                                     |
|   | 1,                                                    |
|   | "tipoOperacao": "I"                                   |
| 3 |                                                       |

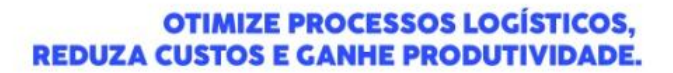

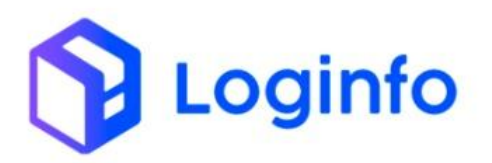

```
{
    "cabecalhoRequisicao": {
        "tipoOperacao": "I",
        "idEvento": "georreferenciamentos_144_202410041410",
        "dataHoraOcorrencia": "2024-10-04T14:10:31.000-0300",
        "dataHoraRegistro": "2024-10-04T14:10:31.000-0300",
        "cpfOperadorOcorrencia": "00514898992",
        "coffOperadorOcorrencia": "00514898992",
        "contingencia": false,
        "codigoRecinto": "9101601"
    },
    "dataHoraTransmissao": "2024-10-04T14:10:32.000-0300",
        "protocolo": "5d822c0f-b1ce-449c-81ab-bae53c50a6ac"
}
```

# 1.6 - Áreas

Para o georreferenciamento das áreas, deve-se primeiramente, realizar o cadastro das portarias para que possam ser georreferenciadas, o cadastro das mesmas é realizado em <u>https://xxx-wms-hml.sistemasloginfo.com.br/áreas.</u>

| Área    | 35                  | Ativo       Empresa       Local       Funcionalidade       Ações         Sim       SEARA ALIMENTOS LTDA (BRASKARNE)       A 1       Armazém       © G' O         Sim       SEARA ALIMENTOS LTDA (BRASKARNE)       A 1       Armazém       © G' O         Sim       SEARA ALIMENTOS LTDA (BRASKARNE)       A 1       Armazém       © G' O         Sim       SEARA ALIMENTOS LTDA (BRASKARNE)       A 1       Armazém       © G' O         Sim       SEARA ALIMENTOS LTDA (BRASKARNE)       A 1       Armazém       © G' O         Sim       SEARA ALIMENTOS LTDA (BRASKARNE)       A 1       Armazém       © G' O         Sim       SEARA ALIMENTOS LTDA (BRASKARNE)       A 1       Armazém       © G' O         Sim       SEARA ALIMENTOS LTDA (BRASKARNE)       A 1       Armazém       © G' O         Sim       SEARA ALIMENTOS LTDA (BRASKARNE)       A 1       Armazém       © G' O |                                  |           |                |                |  |  |  |
|---------|---------------------|----------------------------------------------------------------------------------------------------|----------------------------------|-----------|----------------|----------------|--|--|--|
| Colunas |                     |                                                                                                    |                                  |           |                |                |  |  |  |
| ID      | Descrição           | Ativo                                                                                                    | Empresa                          | Local     | Funcionalidade | Ações          |  |  |  |
| 41      | TMP                 | Sim                                                                                                    | SEARA ALIMENTOS LTDA (BRASKARNE) | A1        | Armazém        | • 🖸 8          |  |  |  |
| 43      | CLIM 1              | Sim                                                                                                    | SEARA ALIMENTOS LTDA (BRASKARNE) | A1        | Armazém        | • 🖸 8          |  |  |  |
| 44      | CLIM 2              | Sim                                                                                                    | SEARA ALIMENTOS LTDA (BRASKARNE) | A1        | Armazém        | <b>®</b> 🖸 🕲   |  |  |  |
| 45      | A                   | Sim                                                                                                    | SEARA ALIMENTOS LTDA (BRASKARNE) | A1        | Armazém        | <b>® 6</b> 8   |  |  |  |
| 46      | В                   | Sim                                                                                                    | SEARA ALIMENTOS LTDA (BRASKARNE) | A1        | Armazém        | © <b>6</b> ′ ⊗ |  |  |  |
| 47      | с                   | Sim                                                                                                    | SEARA ALIMENTOS LTDA (BRASKARNE) | A1        | Armazém        | © <b>6</b> ′ ⊗ |  |  |  |
| 48      | RFB                 | Sim                                                                                                    | SEARA ALIMENTOS LTDA (BRASKARNE) | A1        | Armazém        | <b>®</b> 🖸 🕲   |  |  |  |
| 49      | TMP                 | Sim                                                                                                    | SEARA ALIMENTOS LTDA (BRASKARNE) | A2        | Armazém        | <b>®</b> 🖸 🕲   |  |  |  |
| 50      | A                   | Sim                                                                                                    | SEARA ALIMENTOS LTDA (BRASKARNE) | A2        | Armazém        | <b>®</b> 🖸 🕲   |  |  |  |
| 51      | В                   | Sim                                                                                                    | SEARA ALIMENTOS LTDA (BRASKARNE) | A2        | Armazém        | <b>® 🖸 ®</b>   |  |  |  |
| 52      | C                   | Sim                                                                                                    | SEARA ALIMENTOS LTDA (BRASKARNE) | A2        | Armazém        | • 6 8          |  |  |  |
| 55      | PATIO - ÁREA 1 (A1) | Sim                                                                                                    | SEARA ALIMENTOS LTDA (BRASKARNE) | VISTORIAS | Armazém        | <b>®</b> 🖸 🕲   |  |  |  |
| 58      | A1 - ÁREA 1         | Sim                                                                                                    | SEARA ALIMENTOS LTDA (BRASKARNE) | VISTORIAS | Armazém        | • 6 8          |  |  |  |

Para realizar o georreferenciamento de uma área, deve-se primeiramente clicar sobre o botão editar, para que através do cadastro da mesma, realizar o georreferenciamento.

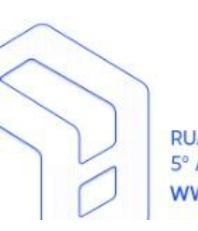

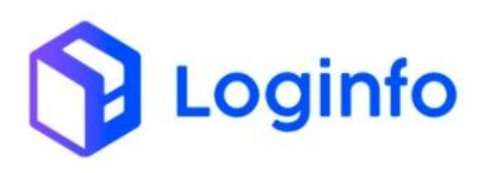

| nboard / Areas    |        |       |     |                                   |    |              | Consulta                       | IS |
|-------------------|--------|-------|-----|-----------------------------------|----|--------------|--------------------------------|----|
| ditar Área        |        |       |     |                                   | 1  | Listar Áreas | Adicionar Georreferenciamentos |    |
| Local             |        | Ativo |     | Protocolo Georreferenciamento Rfb |    |              |                                |    |
| TECON             | ~      | Sim   | ~   |                                   |    |              |                                |    |
| Descrição         |        |       |     |                                   |    |              |                                |    |
| Área API Recintos |        |       |     |                                   |    |              |                                |    |
| Funcionalidade    |        |       |     |                                   |    |              |                                |    |
| Armazém           |        |       | ~   |                                   |    |              |                                |    |
| Tipo Estrutura    |        |       |     |                                   |    |              |                                |    |
| porta palet       |        |       | ~   |                                   |    |              |                                |    |
| Comprimento       | Altura | Larg  | ura | M2                                | M3 |              |                                |    |
| 1                 | 1      | 1     |     | 1                                 | 1  |              |                                | _  |
|                   |        |       |     |                                   |    |              |                                | C  |
|                   |        |       |     |                                   |    |              |                                | -  |

Deve-se clicar sobre o botão Adicionar Georreferenciamento, para que o mesmo possa ser inserido.

| Nome                             | Ativo         |   | Tabela do DB   | Id da Tabela        |  |
|----------------------------------|---------------|---|----------------|---------------------|--|
| Área API Recintos                | Sim           | ~ | Areas          | ✔ 65                |  |
| Georreferenclamento Tipo         | Protocolo Rfb |   |                |                     |  |
| Nenhum registro selecionado 👻    | +             |   |                |                     |  |
| Latitude (ex:15.00000; -15.0000) |               |   | Longitude (ex: | 15.00000; -15.0000) |  |
|                                  |               |   |                |                     |  |
|                                  |               |   |                |                     |  |
|                                  |               |   |                |                     |  |
|                                  |               |   |                |                     |  |

Conforme apresentado acima, deve-se preencher o campo Georreferenciamento Tipo, Latitude e Longitude obrigatoriamente.

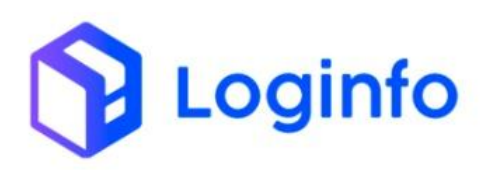

| ome                             | Ativo         |   | Tabela do DB |                          | Id da Tabela |  |
|---------------------------------|---------------|---|--------------|--------------------------|--------------|--|
| Área API Recintos               | Sim           | ~ | Areas        | ~                        | 65           |  |
| eorreferenciamento Tipo         | Protocolo Rfb |   |              |                          |              |  |
| Área armazenamento lotes (pc 🝷  | +             |   |              |                          |              |  |
| atitude (ex:15.00000; -15.0000) |               |   | Longitu      | de (ex:15.00000; -15.000 | 00)          |  |
| -26.7809944                     |               |   | -49.1        | 005469                   |              |  |
|                                 |               |   |              |                          |              |  |
|                                 |               |   |              |                          |              |  |
|                                 |               |   |              |                          |              |  |

Ao clicar sobre o botão Salvar, o json do evento de georreferenciamento será enviado, conforme demonstrado abaixo

| Da | ishboard / Consultas               |                                |                      |                     |            |        |          |                                                                                                    | Consultas          | : |
|----|------------------------------------|--------------------------------|----------------------|---------------------|------------|--------|----------|----------------------------------------------------------------------------------------------------|--------------------|---|
|    | Integracoes Rfb                    |                                |                      |                     |            |        |          |                                                                                                    |                    |   |
|    | Filtros 👁                          |                                |                      |                     |            |        |          |                                                                                                    |                    |   |
|    | Status                             | Endpoint                       | Modelo               | Última<br>tentativa | Tentativas | Origem | Integrar | Cliente                                                                                                    | Ações              |   |
|    | Rfb: Recurso criado com<br>sucesso | evento-<br>georreferenciamento | Georreferenciamentos | 04/10/2024 13:59    | 1          | WMS    | Não      | Contraction of the second second seco | Ações <del>-</del> |   |

| { |                                                       |
|---|-------------------------------------------------------|
|   | "idEvento": "georreferenciamentos_143_202410041359",  |
|   | "dataHoraOcorrencia": "2024-10-04T13:59:16.000-0300", |
|   | "dataHoraRegistro": "2024-10-04T13:59:16.000-0300",   |
|   | <pre>"cpf0perador0correncia": "00514898992",</pre>    |
|   | <pre>"cpf0peradorRegistro": "00514898992",</pre>      |
|   | "contingencia": false,                                |
|   | "codigoRecinto": "9101601",                           |
|   | "idAreaEquipamento": null,                            |
|   | "nome": "Área API Recintos",                          |
|   | "areaEquipamentoAtivo": true,                         |
|   | "azimuteCamera": null,                                |
|   | "tipo": "5",                                          |
|   | "listaCoordenadas": [                                 |
|   | {                                                     |
|   | "idElemento": "coordenada_1",                         |
|   | "latitude": "-26.780994",                             |
|   | "longitude": "-49.100547"                             |
|   | }                                                     |
|   | ],                                                    |
|   | "tipoOperacao": "I"                                   |
| } |                                                       |

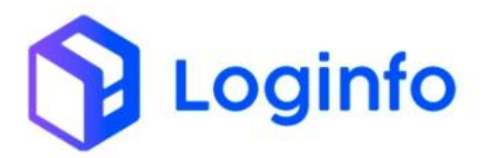

```
{
    "cabecalhoRequisicao": {
        "tipoOperacao": "I",
        "idEvento": "georreferenciamentos_143_202410041359",
        "dataHoraOcorrencia": "2024-10-04T13:59:16.000-0300",
        "dataHoraRegistro": "2024-10-04T13:59:16.000-0300",
        "cpfOperadorOcorrencia": "00514898992",
        "cpfOperadorRegistro": "00514898992",
        "contingencia": false,
        "codigoRecinto": "9101601"
    },
    "dataHoraTransmissao": "2024-10-04T13:59:17.000-0300",
        "protocolo": "33d614c7-0c1c-4ee7-938a-2199724dfcd0"
}
```